# GUIDA WI-FI EDUROAM VANVITELLI macOS

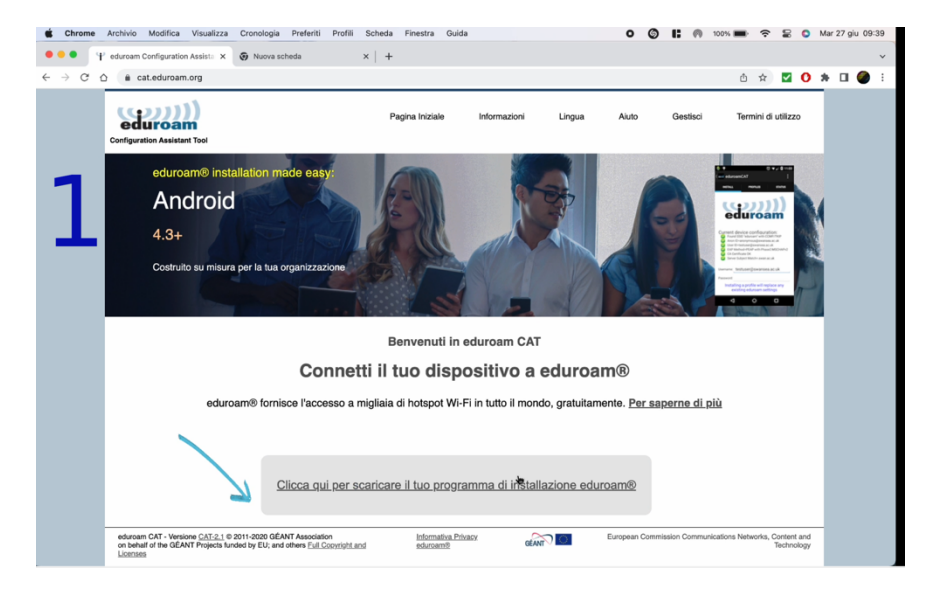

andare su <u>www.cat.eduroam.org</u>, cliccare sul bottone blu per scaricare il profilo

#### scegliere l'Università degli Studi della Campania Luigi Vanvitelli

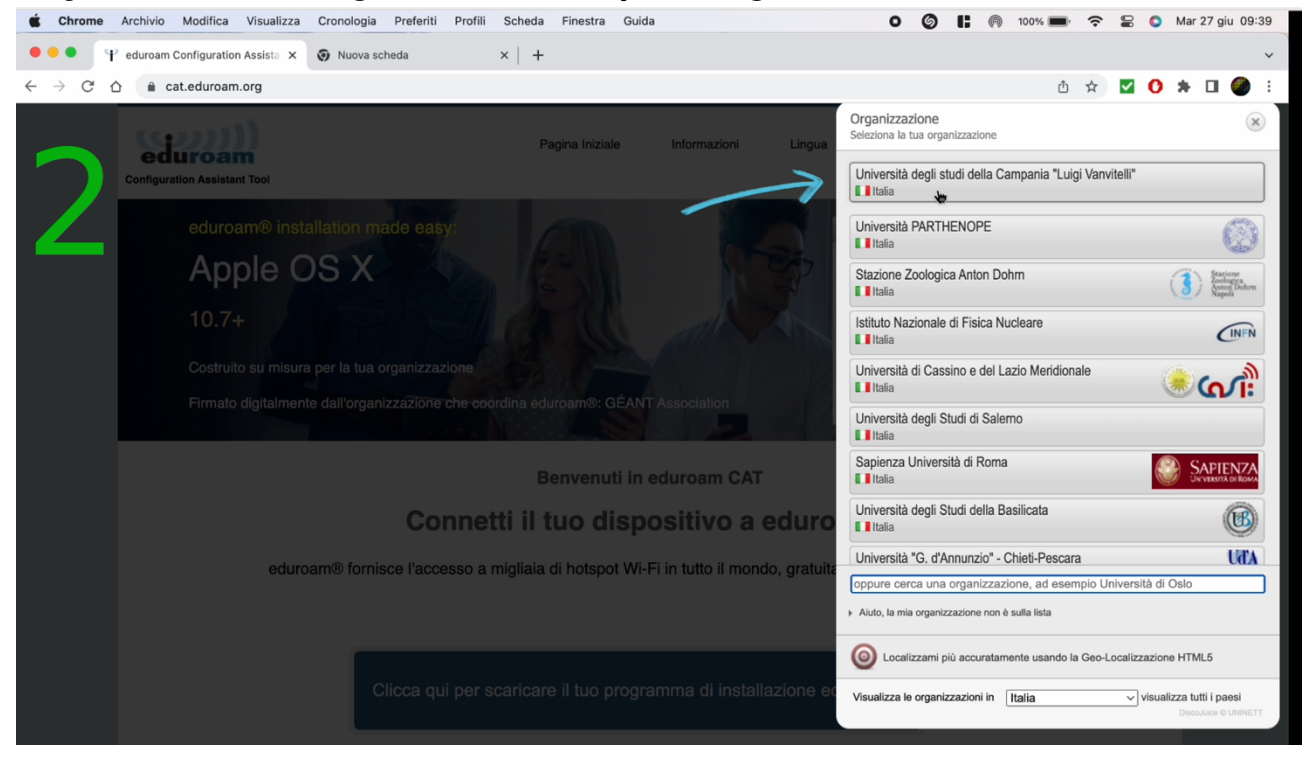

#### scaricare il profilo

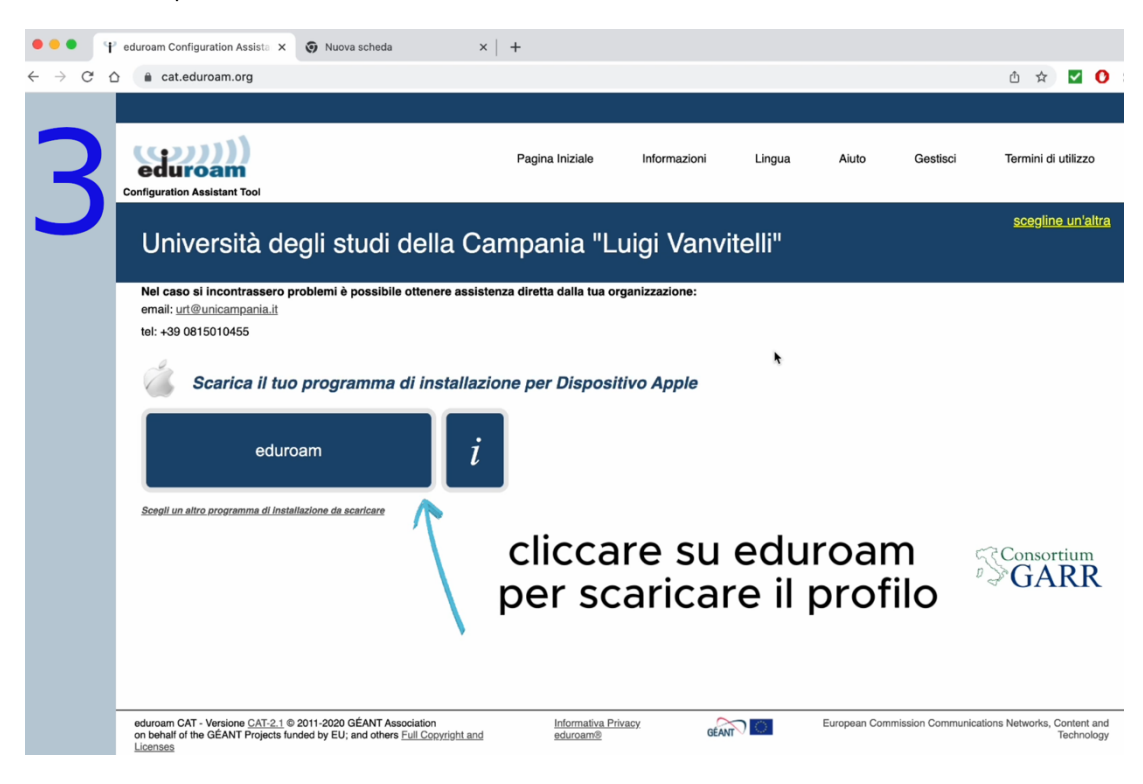

#### Aprire il profilo appena scaricato

| Λ       | Configuration Assistant Tool                                                                                                    | Pagina Iniziale              | Informazioni                  | Lingua          | Aiuto                | G        |  |  |  |
|---------|----------------------------------------------------------------------------------------------------|------------------------------|-------------------------------|-----------------|----------------------|----------|--|--|--|
| 4       | Università degli studi della Ca                                                                                                    | ampania "Li                  | uigi Vanvi                    | telli"          |                      |          |  |  |  |
|         | Nel caso si incontrassero problemi è possibile ottenere assistenza diretta dalla tua organizzazione:<br>email: <u>urt@unicampania.it</u><br>tel: +39 0815010455                                                                                                    |                              |                               |                 |                      |          |  |  |  |
|         | Benvenuto a bordo della comunità degli utenti eduroam®!                                                                                                    |                              |                               |                 |                      |          |  |  |  |
|         | Il download inizierà a breve. In caso di problemi con il download                                                                                                    | automatico, si prega di u    | isare questo <u>link</u> dire | tto.            |                      |          |  |  |  |
|         | Ti diamo il benvenuto fra i milioni di utenti di eduroam@! Da ora in p<br>sparsi per il mondo.Tutto questo completamente gratis!                                                                                                    | poi potrai usare l'accesso   | internet in migliaia di       | università, cer | ntri di ricerca ed a | ıltri lu |  |  |  |
|         | Ora che hai scaricato e installato un configuratore del client, tutto ciò che devi fare è trovare un hotspot eduroam® nelle vicinanze e inserire le tue cre<br>utente (questo è il nostro appellativo stravagante per "nome utente e password" o per il "certificato personale") - ed essere online!<br>In caso di problemi nell'uso di questo servizio, contatta sempre l'helpdesk di Università degli studi della Campania "Luigi Vanvitelli". Loro diagnostiche<br>problema e ti aiuteranno nella risoluzione. Puoi raggiungerii tramite i mezzi descritti sopra. |                              |                               |                 |                      |          |  |  |  |
|         |                                                                                                    |                              |                               |                 |                      |          |  |  |  |
|         | Torna ai download                                                                                                    | aprire                       | il pro                        | filo            |                      |          |  |  |  |
|         | ć                                                                                                    | appena                       | a scar                        | icat            | 0                    |          |  |  |  |
|         | eduroam CAT - Versione <u>CAT-2.1</u> © 2011-2020 GÉANT Association<br>on behalf of the GÉANT Projects funded by EU; and others <u>Full Copyright and</u><br><u>Licenses</u>                                                                                                    | Informativa Priv<br>eduroam® | Vacy GÉAN                     | 20              | European Comn        | nissio   |  |  |  |
| eduroam | obileconfig ^                                                                                                    |                              |                               |                 |                      | 01:      |  |  |  |

### Andare in impostazioni di sistema

| duroam Configuration Assista 🗙 🧿 Nuova scheda                                                                | ×   +                                                                                     |                 |           | ×        | Installazione profilo                                           |           |
|----------------------------------------------------------------------------------------------------|-------------------------------------------------------------------------------------------|-----------------|-----------|----------|-----------------------------------------------------------------|-----------|
| acat.eduroam.org                                                                                             |                                                                                           |                 |           | G        | Se vuoi installare il profilo, veri<br>Impostazioni di Sistema. | ficalo in |
|                                                                                                    |                                                                                           |                 |           |          |                                                                 |           |
|                                                                                                    | Pagina Iniziale Ir                                                                        | formazioni Ling | gua Aiuto | Gestisci | Termini di utilizzo                                             |           |
| Univer ,à degli studi                                                                                        | Q impo <mark>stazioni di Sistema</mark>                                                   | a.app – Apri    |           | 6        | <u>scegline un'altra</u>                                        |           |
| Nel caso si incontrassero problemi è possibile                                                               | <ul> <li>Impostazioni di Sistema.app</li> <li>Importa password</li> </ul>                 |                 |           |          |                                                                 |           |
| email: <u>urt@unicampania.it</u><br>tel: +39 0815010455                                                      | Impostazioni                                                                              |                 |           | >        |                                                                 |           |
| Benvenuto a bordo della comunità degli utenti                                                                | impostazioni di sistema                                                                   |                 |           | >        |                                                                 |           |
| Il download inizierà a breve. In caso di problem                                                             | <ul><li>importante sinonimo</li><li>impostazione assistita</li></ul>                      |                 |           |          |                                                                 |           |
| Ti diamo il benvenuto fra i milioni di utenti di edurc                                                       | 🧭 impo                                                                                    |                 |           |          |                                                                 |           |
| sparsi per il mondo. Tutto questo completamente c<br>Ora che hai scaricato e installato un configuratore     | Impostazioni di Sistema                                                                   |                 |           |          |                                                                 |           |
| utente (questo è il nostro appellativo stravagante j<br>In caso di problemi nell'uso di guesto servizio, cor | <ul> <li>Importa passorio</li> <li>Importa dizionario – Impostazioni di Sister</li> </ul> | na              |           |          |                                                                 |           |
| problema e ti aiuteranno nella risoluzione. Puoi ra                                                          | Importa dizionario — Impostazioni di Sister                                               | na              |           |          |                                                                 |           |
| Torna ai download                                                                                            | Impostazioni Dock                                                                         | are in          | _         | _        |                                                                 |           |
|                                                                                                    | impostazio                                                                                |                 | ictom     |          | Consortium                                                      |           |
|                                                                                                    | impostazio                                                                                | ni ai s         | istema    |          |                                                                 |           |

## Cercare nella barra di ricerca profili

| ×               | •••                                                                                                    | Aspetto                                                                                                    | × Installazione prefile                                                  |
|-----------------|----------------------------------------------------------------------------------------------------|----------------------------------------------------------------------------------------------------|--------------------------------------------------------------------------|
|                 | Q profil                                                                                                    | Aspe                                                                                                    | Se vuoi installare il profilo, verificalo in<br>Impostazioni di Sistema. |
|                 | Profili                                                                                                    | ASD                                                                                                    |                                                                          |
| 1               | Installa, vis alizza o rimuovi i <b>profili</b><br>di configu azione<br>Profili                                                            | ore dettad                                                                                                    | Chiaro Scuro Automatico                                                  |
|                 | Contraller per videogiochi                                                                                                    |                                                                                                    | Multicolore                                                              |
|                 | Imp stazioni controller per<br>vid, ogiochi<br>Controller per videogiochi                                                                  | Color <del>e scr</del> ezione                                                                                                    | Colore dettagli 🗘                                                        |
| Ci              | 🐞 Game Center                                                                                                    | Dimensioni icone barra laterale                                                                                                    | Piccole 🗘                                                                |
| e ie            | Game Center                                                                                                    | Applica colorazione dell'immagine di                                                                                                    | i Scrivania alle finestre                                                |
| !<br>nloa       | <ul> <li>Schermi</li> <li>Colori e calibrazione dello schermo<br/>Schermi</li> <li>Impostazioni predefinite schermo<br/>Schermi</li> </ul> | Mostra barre di scorrimento<br>Automaticamente in base al mous<br>Durante lo scorrimento<br>Sempre<br>Fai clic sulla barra di scorrimento per<br>Andare alla pagina successiva | se o al trackpad                                                         |
| /anv            |                                                                                                    | Andare alla selezione                                                                                                    |                                                                          |
| a in            |                                                                                                    |                                                                                                    | ?                                                                        |
| utto (<br>tente |                                                                                                    |                                                                                                    |                                                                          |
| ə l'hı<br>amit  | nella                                                                                                    | cercare  <br>a barra d                                                                                                    | profili<br>di ricerca                                                    |
|                 |                                                                                                    |                                                                                                    |                                                                          |

In caso siano presenti altri profili eliminarli.

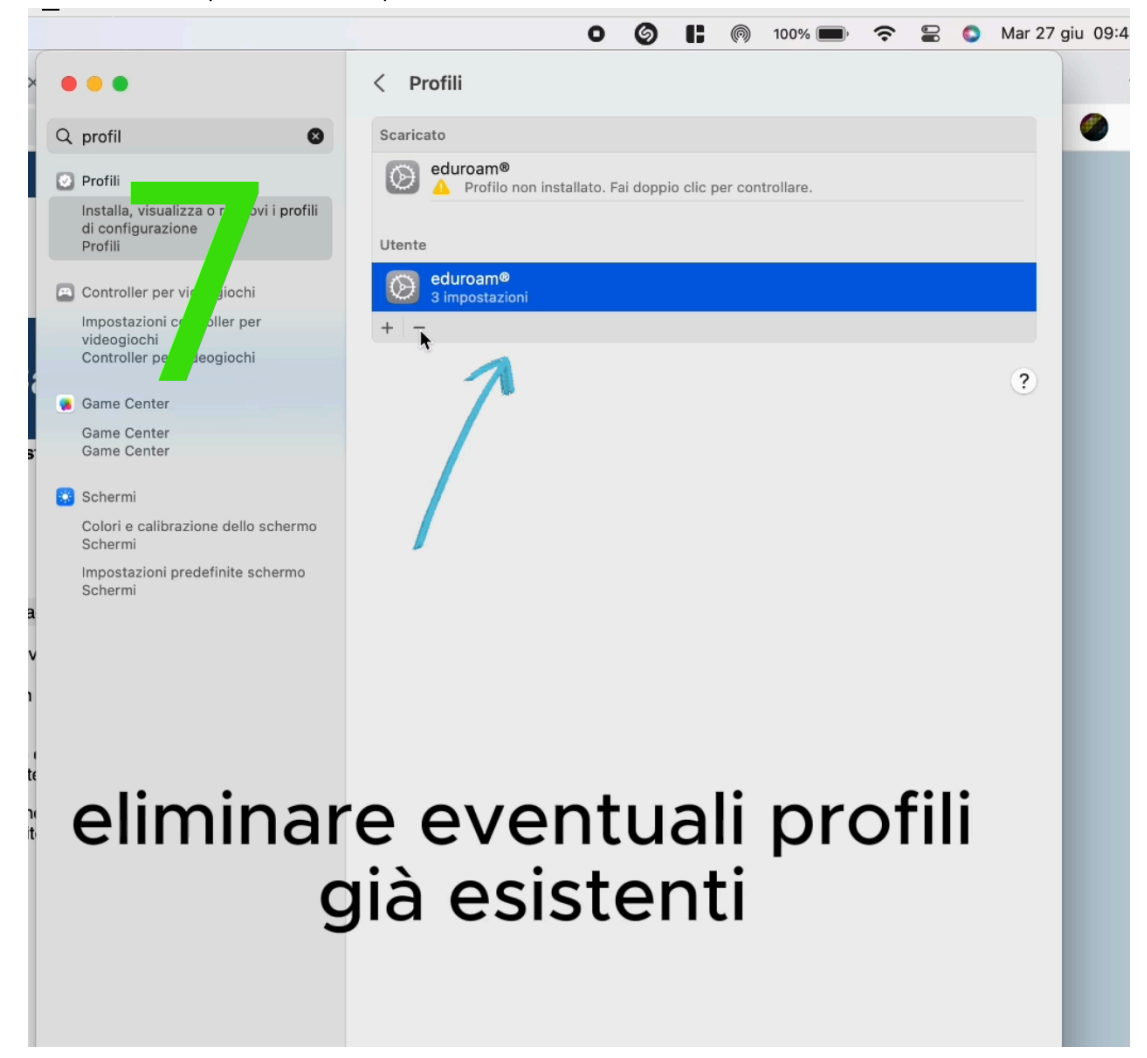

Fare doppio click per installare il nuovo profilo

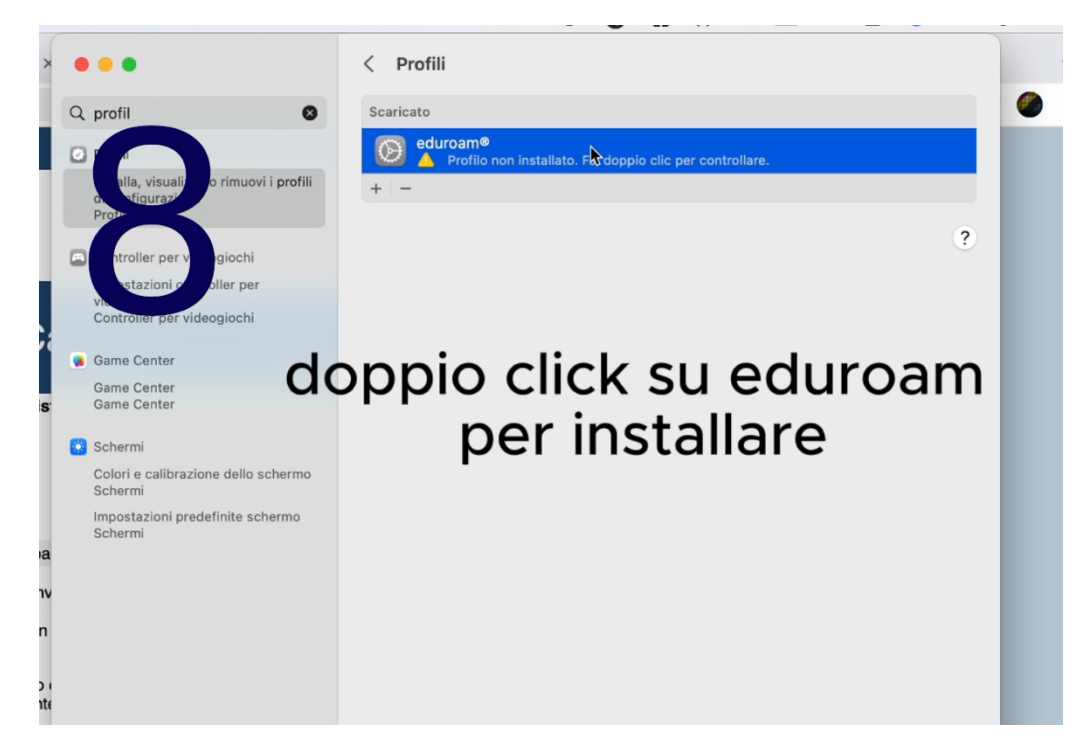

#### Cliccare su installa

| < 1                                               | Profili                                                                                                    |
|---------------------------------------------------|----------------------------------------------------------------------------------------------------|
| Scari                                             | cato                                                                                                    |
| Conf                                              | ermi di voler installare questo profilo?                                                                                   |
| za o<br>ie<br>iversità degli i<br>nvitelli eduroa | studi della Campania "Luigi Vanvitelli" (cat Verificato<br>m)                                                              |
| ntra De zione Profila<br>degli s<br>eduror        | u di configurazione 'cat vanvitelli eduroam' di 'Università<br>tudi della Campania "Luigi Vanvitelli"' - fornito da<br>am® |
| Firmato                                           | GÉANT Vereniging                                                                                                    |
| Ricevuto                                          | 27 giu 2023, 09:40                                                                                                    |
| Jon Impostazioni                                  | Certificato<br>openidaptis<br>Rete Wi-Fi<br>eduroam<br>Rete Wi-Fi<br>vanvitelli                                            |
| Dettagli                                          |                                                                                                    |
| Certificato                                       |                                                                                                    |
| Descrizione                                       | Identity Provider Certificatio Autority #1 (Root)                                                                          |
| Certificato                                       | openIdaptIs                                                                                                    |
| Scadenza                                          | 10 ott 2032, 15:06                                                                                                    |
| Emittente                                         | openIdaptIs                                                                                                    |
| Reți Wi 🕂 (2)                                     |                                                                                                    |
|                                                   |                                                                                                    |

cliccare su continua

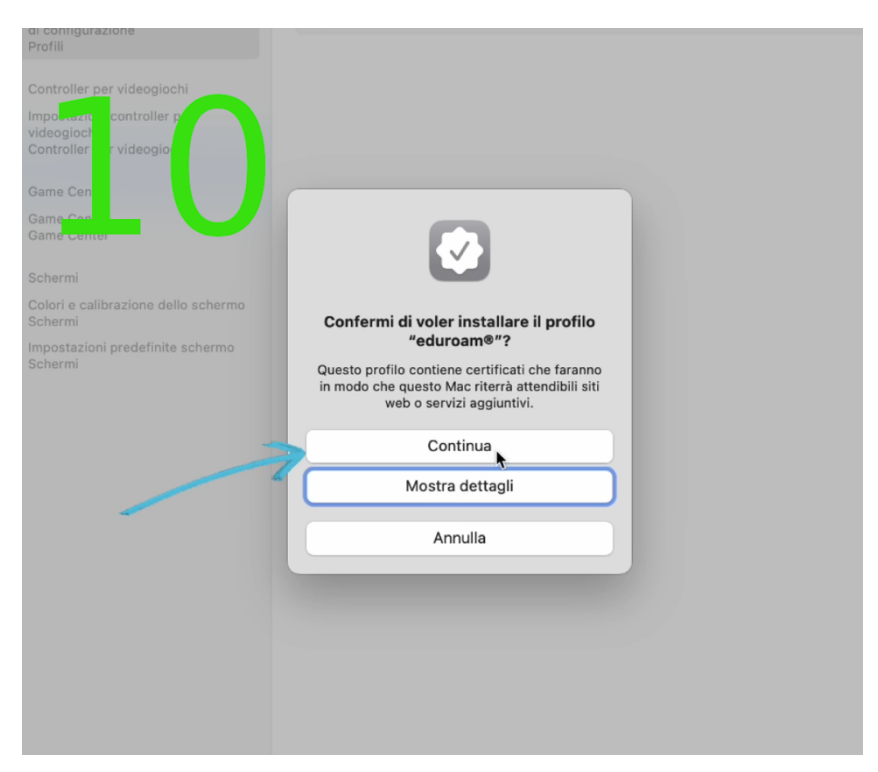

| tudi della Ca                                                 | troller per visit och<br>h ostazioni contro pe<br>v ogiochi<br>C troller per video chi<br>C te Center<br>Game Center   |                                                                         |                                                                                |            |   | ? |
|---------------------------------------------------------------|----------------------------------------------------------------------------------------------------|-------------------------------------------------------------------------|--------------------------------------------------------------------------------|------------|---|---|
| possibile ottenere assis                                      | Game Center                                                                                                    |                                                                         |                                                                                |            |   |   |
| egli utenti eduroam®!<br>di problemi con il downloa           | <ul> <li>Schermi</li> <li>Colori e calibrazione de<br/>Schermi</li> <li>Impostazioni predefinit<br/>Schermi</li> </ul> | Inserisci le impost<br>Inserisci le impost<br>Nome utente:<br>Password: | ostazioni per "eduroam®":<br>azioni della rete Enterprise "eduroa<br>Opzionale | am":       |   |   |
| della Campania "Luigi Vanv                                    |                                                                                                    |                                                                         |                                                                                |            |   |   |
| nti di eduroam®! Da ora in etamente gratis!                   |                                                                                                    | Appulla                                                                 | •                                                                              | Precedente | - |   |
| nfiguratore del client, tutto e<br>ravagante per "nome utente |                                                                                                    | Annuna                                                                  | P                                                                              | Avanti     |   |   |
| ervizio, contatta sempre l'hene. Puoi raggiungerli tramite    |                                                                                                    |                                                                         |                                                                                |            |   |   |

inseire le credenziali wifi per eduroam

| GÉANT                                                                             | Accordiation                                                                                                    |                                                                                                    |                                                                           |        |
|-----------------------------------------------------------------------------------|----------------------------------------------------------------------------------------------------|----------------------------------------------------------------------------------------------------|---------------------------------------------------------------------------|--------|
| Ci                                                                                | <ul> <li>Controller per video tico<br/>Imp tazioni controller p<br/>vidu giochi<br/>Con oller per videogio</li> <li>Gan Center<br/>Game Center<br/>Game Center</li> </ul> |                                                                                                    |                                                                           | ?      |
| <ul> <li>Issis</li> <li>I</li> <li>vnloa</li> <li>Vanv</li> <li>vra in</li> </ul> | Schermi<br>Colori e calibrazione de<br>Schermi<br>Impostazioni predefinite<br>Schermi                                                                                     | Inserisci le impostazion<br>Inserisci le impostazioni del<br>Nome utente: pziona<br>Password: Opziona | oni per "eduroam®":<br>alla rete Enterprise "vanvitelli":<br>nale<br>nale |        |
| tutto i<br>utente<br>re l'hi<br>ramit                                             | inser                                                                                                    | rire le<br>per                                                                                        | Precedente Installa<br>credenzial<br>vanvitelli                           | i wifi |

nt and

| deogiochi |                     |                                  |                    |                   |           |      |  |
|-----------|---------------------|----------------------------------|--------------------|-------------------|-----------|------|--|
|           | Profilo "ec         | luroam®"                         |                    |                   |           |      |  |
|           | Avviso im<br>conuni | portante: il tuo<br>campania.it! | nome utente DEVE c | ontenere un "@" e | terminare |      |  |
| ione de   |                     |                                  |                    |                   |           |      |  |
| definit   |                     |                                  |                    |                   |           |      |  |
|           |                     |                                  |                    |                   |           |      |  |
|           |                     |                                  |                    |                   |           |      |  |
|           |                     |                                  |                    |                   |           |      |  |
|           |                     |                                  |                    |                   |           | - 11 |  |
|           | 1                   | $\Box$                           |                    | Annulla           | Installa  |      |  |
|           |                     | 5                                |                    |                   | 1         |      |  |
|           |                     |                                  |                    |                   |           |      |  |
|           |                     |                                  |                    |                   |           |      |  |
|           |                     |                                  |                    |                   |           |      |  |

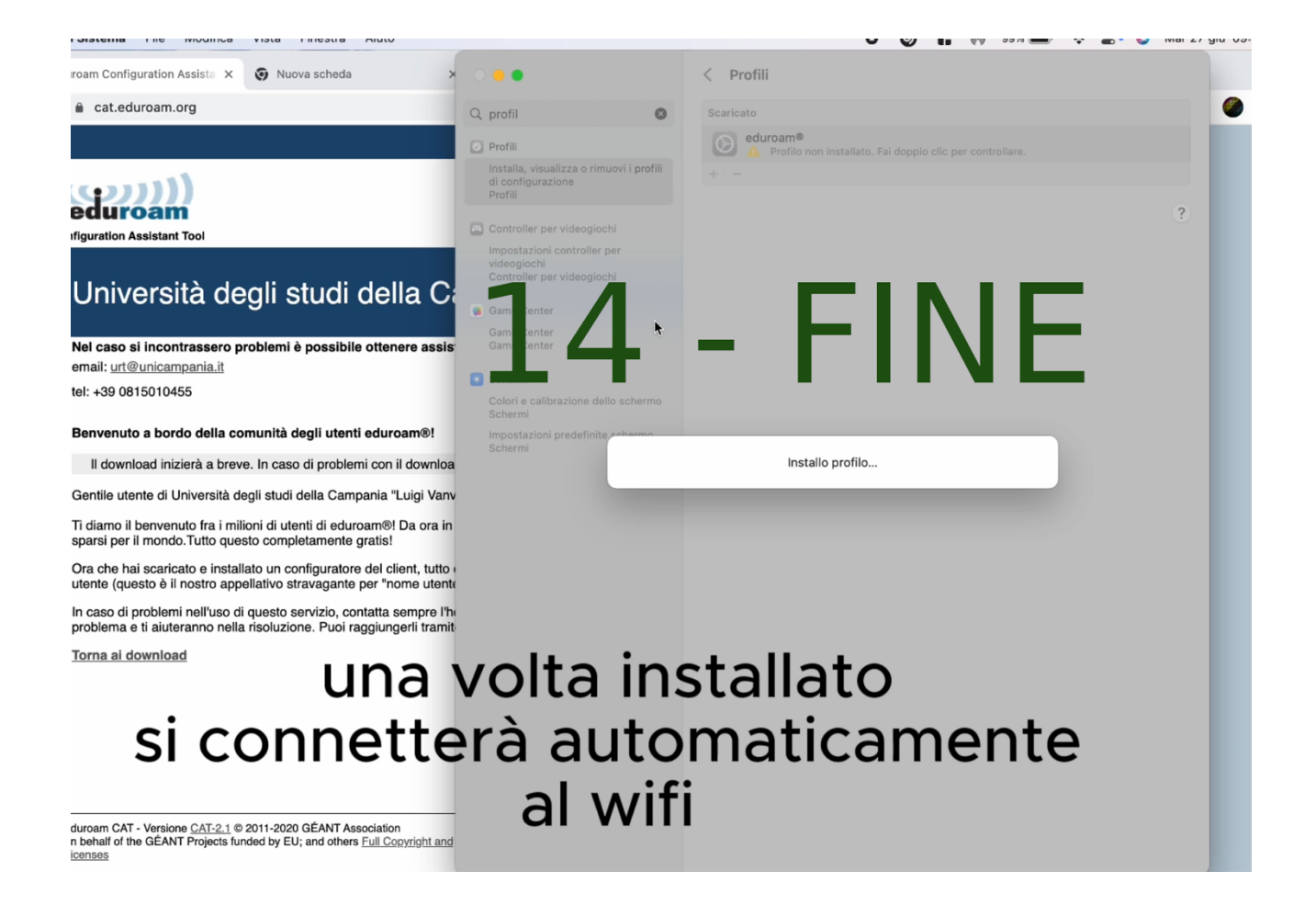